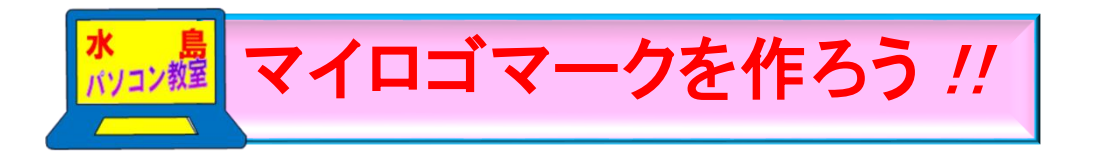

H30.6.3 ITふたば会 水島講座

今回はWordの「互換モード」を使って、絵文字を編集加工 して、下図の様なマイロゴマークを作成する方法を紹介しま す。太郎を例に作成します。

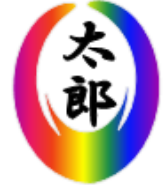

<重点操作> ☆旧ワードアートの応用 ☆絵文字の挿入と編集 ☆文字の画像化 ☆図として保存

## 1. 前準備

(1)ファイルを互換モードにします。

- i. ワードを起動して、新規文書を開きます。
- ii. 配置したい位置をクリックすれば、その位置に画像等が挿入できる様に1頁の先頭行から中 段辺りまで[Enter]キーを連続して押して改行します。
- iii. [ファイル]タブをクリックして、[名前を付けて保存]①をクリックします。
- iv. [名前を付けて保存]画面で[ファイル名]の欄に「マイロゴマーク」(お好みで!)、[ファイルの 種類]を[Word 97-2003文書]②とし、保存先を[デスクトップ]にして[保存]③をクリックしま す。

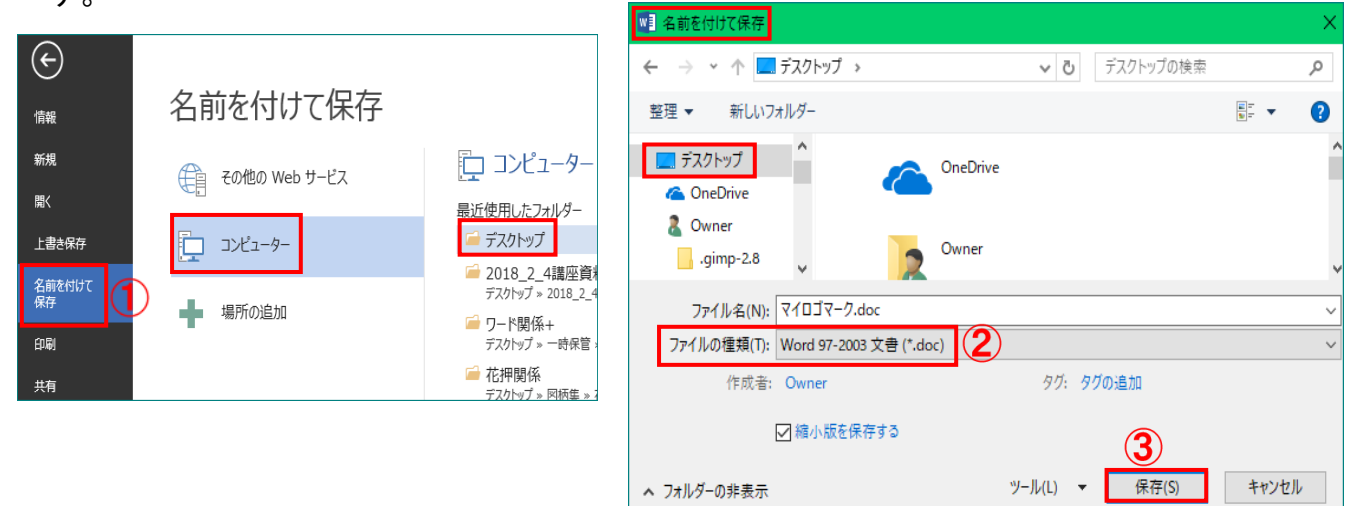

- 2. 絵文字を用いたロゴマークの作成
- (1)絵文字の挿入及びワードアート化
  - i.「すペーど」と入力して、「変換」キーを打鍵し「変換候補」の中から、「▲」を選択、クリックして入力します。
  - ii.「▲」を選択して、[挿入]タブ①をクリックして、[テキスト]グループにある 
     イワードアート・20
     クリックします。

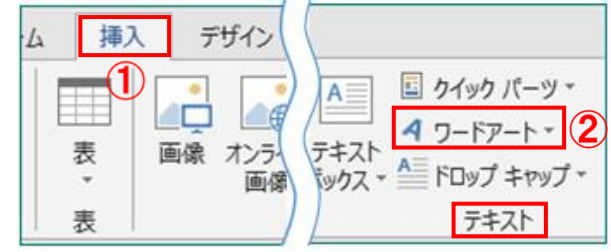

|                                        | WordArt | WordArt | NordAry              | WordArt | WordArt         | W           |
|----------------------------------------|---------|---------|----------------------|---------|-----------------|-------------|
| 右図の <b>[ワードアート ギャラリー</b> ]画面が表示        | MordArt | WordArt | WordArt              | WordArt | WordArt         | W           |
| されまり。<br>ⅲ、「ワードアートギャラリー]画面の WordArt ③を | WordArt | WordArt | Word Art<br>Word Art | WordArt | WordArt         | W<br>d<br>A |
| 選択、クリックします。                            | WordArt | WordArt | WordArt              |         | Wordf           |             |
|                                        | WordAnt | Northe  |                      | Daulin  | <b>Warder</b> i |             |

iv. [ワードアートテキストの編集]画 面の[サイズ]4を72に設定し て、[OK] 5をクリックします。

| ワードアート テキストの編集    | ? ×              |
|-------------------|------------------|
| フォント(E):          | サイズ( <u>5</u> ): |
| 雨 M S Pゴシック       | ✓ 72 ✓ B I       |
| テキスト( <u>I</u> ): | 4                |
|                   |                  |
|                   |                  |
|                   | 5 OK キャンセル       |

下図の様なワードアート化した絵文字が挿入されます。

| 以後、スペードと呼ぶ事にします |  |
|-----------------|--|
|                 |  |

(2) ワードアート化した絵文字の編集

ここでは「影効果」、「形状の変更」及び「オブジェクトの回転」機能を使って編集します。

- i.「スペード」を選択して、[ワードアートツール-書式]タブをクリック→[影効果]グループにある [影効果]▼1)をクリックします。
- ii.メニューの中から、[影なし]②を選択、クリックします。下右図の様に影なしの「スペード」にな りました。

|     |     |                |                   |          |                      |       | 1            |
|-----|-----|----------------|-------------------|----------|----------------------|-------|--------------|
|     |     |                |                   |          | ワードアー                | -トツール |              |
| 新し  | んねブ | 淳のタフ           | ブ 開               | 発        | 書                    | 式     |              |
| 影効果 |     | י<br>אריי<br>ג | 3-D<br>効果 ▼<br>3- | 中<br>D 効 | .୯<br>୩୪ କ<br>୬<br>₽ | 位置    | <br>文刊<br>折り |

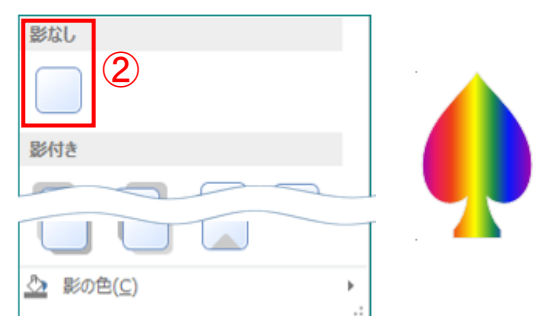

iii. [ワードアートのスタイル]グループにある 🗛 形状の変更 - 3をクリックします。

iv.メニューの中から、[円(大)]④を選択、クリックします。下図の様なスペードになります。

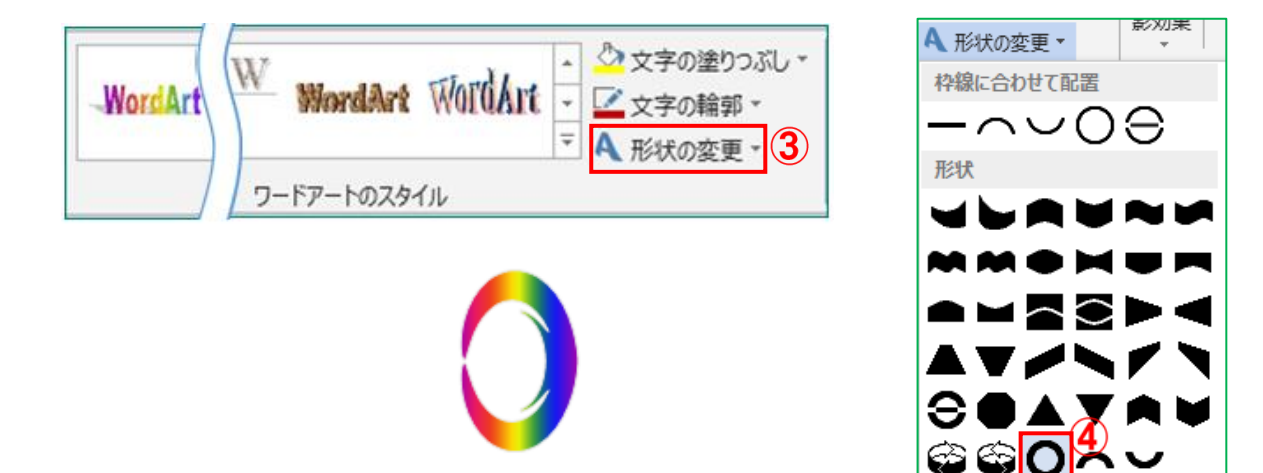

- v. [配置]グループにある 🔼 5をクリックします。
- vi. メニューの中から、[右へ 90 度回転] 🖾 6 を選択、クリックします。下右図の様なスペードに なりました。

|     |                          |            | 2 + + + 10.05      | ····· +                              |
|-----|--------------------------|------------|--------------------|--------------------------------------|
|     |                          | ワードアートツール  | (1) 左へ 00 度回       | fer(R)                               |
| パタブ | 淳のタブ 開発                  | 書式         |                    | $\pm \Delta(\underline{\mathbf{N}})$ |
|     |                          | ∎ - ⊫ -    | ▲ 左へ 90 度回         | 転( <u>L</u> )                        |
|     |                          | ±// I€-    |                    |                                      |
| /   |                          | 動 🔹 📴      | 1 ± 1/2 ta(±)      |                                      |
| 1⊻直 | 又子列の<br>折り返し ▼ 11 オブジェクト | の選択と表示 🆄 🗸 | ▲ 左右反転( <u>H</u> ) |                                      |
|     | 配置                       | 5          | Ⅲ その他の回転           | オプション( <u>M</u> )                    |

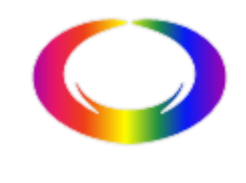

vii.「スペード」の形が扁平ですから、下記要領で少し縦長にします。 「スペード」を選択して、高さ方向のサイズ調整ハンドルで好みのスタイルに調整します。

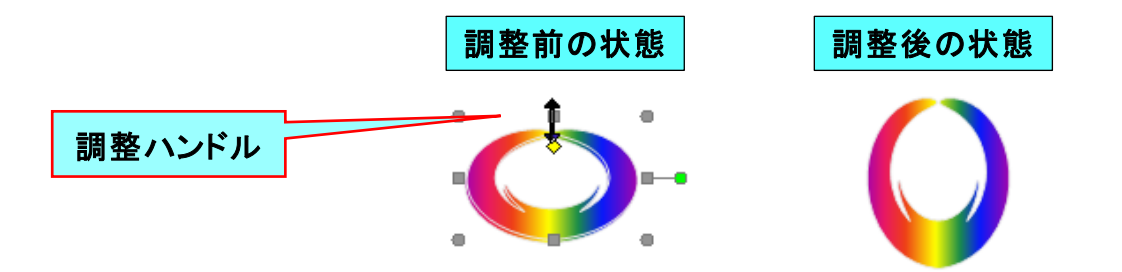

(3)「太郎」の文字をワードアート化します。

「太郎」も旧バージョンのワードアート機能を使って作成します。

- i.「太郎」と入力します。(後程、編集しますので、ここではフォント書体、サイズはお好みで!)
- ii.「太郎」を選択して、[挿入]タブ①をクリックして、 [テキスト]グループにある 4 ワートアートー 2 をクリッ クします。
- iii. [ワードアートギャラリー]画面の <sup>™</sup> ③を選択、 クリックします。

| 挿<br>表<br>表<br>表 |         | ザイン<br>オンラく<br>画像 | A<br>==================================== | クイック 、<br>イ ワードア<br>ドロップ<br>テキ 、 | パーツ(2)<br>-ト・<br>キャップ・<br>スト |
|------------------|---------|-------------------|-------------------------------------------|----------------------------------|------------------------------|
| WordArt          | WordArt | WordAre           | WordArt                                   | WordArt                          | W                            |
| WordArt          | WordArt | WordArt           | WordArt                                   | WordArt                          | <b>W</b>                     |
| WordArt          | WordArt | WordArt           | WordArt                                   | WordArt                          | W<br>M<br>A<br>f             |
| WordArt          | WordArt | WordArt           | (hadh)                                    | WordM                            |                              |
| Word <b>Ant</b>  | Harda   | Marille           |                                           |                                  |                              |

iv. [ワート・アートテキストの編集]画面で、[フォント;HGP 行書体]④(お好みで)、[サイズ; 20]⑤に設定して[OK]をクリックします。

| ワードアート テキストの編集         | ? ×                    |
|------------------------|------------------------|
| 7ォント(E):<br>下 HGP行書体 4 | サイズ( <u>5</u> ):<br>20 |
| テキスト( <u>エ</u> ):      | (5)                    |
| 太郎                     |                        |
|                        |                        |
|                        | OK キャンセル               |

右図の様に「太郎」の文字が「スペード」の中にセットされます。 ※ セットされる状態はパソコンによって様々です。

(4)「太郎」と「スペード」をグループ化します。

「太郎」を「スペード」の真ん中にセットした後にグループ化します。

i.「太郎」を選択して、「Shift」キーを押したまま。を選択します。右図が選択 された状態です。

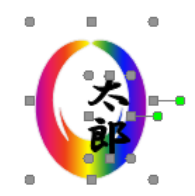

ii. [ワードアートツール-書式]タブの[配置]グループにある 
 ら、[左右中央揃え]②→[上下中央揃え]③をクリックします。下右図の様にセットされます。

| ワードアート ツール                              | ∎↓          | 左揃え( <u>L</u> )      |   |     |
|-----------------------------------------|-------------|----------------------|---|-----|
| 書式                                      | 串           | 左右中央揃え( <u>C</u> ) 2 |   |     |
| · 伊 □ □ □ □ □ □ □ □ □ □ □ □ □ □ □ □ □ □ | ₽           | 右揃え( <u>R</u> )      | • | _   |
| やぷか 📄 🖺 市背面へ移動 🗸 🚺 🔤                    | <u>□</u> ]↑ | 上揃え(工)               |   | *   |
| → 折り返し + 記 オブジェクトの選択と表示 シー              | 마           | 上下中央揃え(M) 3          | - | 76  |
| 効果                                      | <u>o04</u>  | 下揃え( <u>B</u> )      |   | (PT |
|                                         | D]o         | 左右に整列( <u>H</u> )    |   |     |
|                                         | 占           | 上下に整列(⊻)             |   |     |

iii. セットされた状態で、[配置]グループにある プ化] 5 をクリックします。

太郎のロゴマークの完成です。

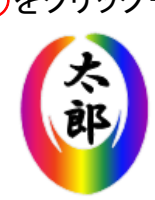

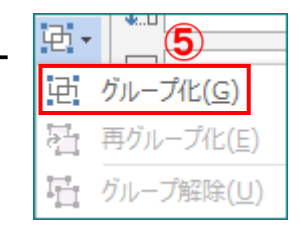

## (5)ロゴマークの画像化と保存

作成した「太郎のロゴマーク」の画像化と保存方法について説明します。

- i.「**太郎のロゴマーク**」をクリックして、[ホーム]①タブ→[クリップ<sup>\*</sup> ート<sup>•</sup>]グループにある[コピー]②をクリックします。
- ii.同じグループにある[貼り付け]▼3をクリックします。
- iii. [**貼り付けオプション**]画面が表示されますので、その中の [ ④を 選択、クリックします。

右の様な画像が貼り付けられます。

iv. 貼り付けした「太郎のロゴマーク」をクリックして、そのままの状態で右クリックします。メニューの中から[図として保存] 5 を選択、クリックします。

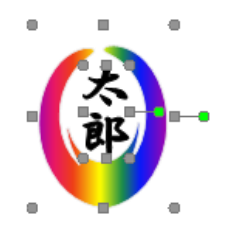

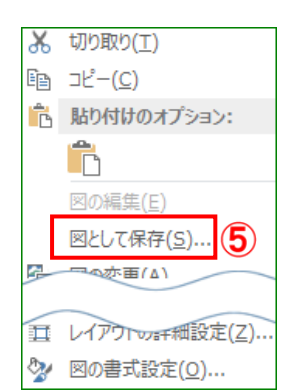

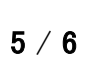

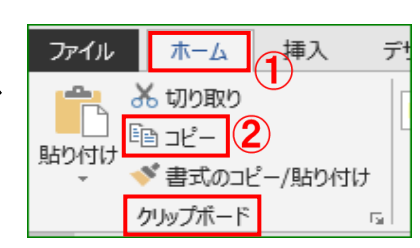

ファイル

り付け

ホーム

品 切り取り ≧≧ ⊐ピー

貼り付けのオプション

挿入

Ў 書式のコピー/貼り付け

形式を選択して貼り付け(<u>S</u>).. 既定の貼り付けの設定(<u>A</u>)... v. [名前を付けて保存]画面の[保存場所; デスクトップ]を選択して、[ファイル名;マ イロゴマーク] ⑥ (お好みで)と入力、[フ ァイル形式; PNG形式] ⑦ で[保存] ⑧ をクリックします。

| 「和那を付けて味好」                                                                     |                  |          | × |
|--------------------------------------------------------------------------------|------------------|----------|---|
| ← → ~ ↑ ■ > PC > デスクトップ                                                        | > デスクトッ          | プの検索     | Q |
| 整理 ▼ 新しいフォルダー                                                                  |                  | -        | 0 |
| <ul> <li>★ クイック アクセス</li> <li>デスクトップ</li> <li>         ・<br/>・<br/>・</li></ul> | 日<br>王<br>王<br>本 | 2017福田教室 | ^ |
| マイロゴマーク ワード関係+ 花押関係 自作図柄 いちごの                                                  |                  | 國柄集      |   |
| > 🛐 Microsoft Word<br>~ 🔲 デスクトップ<br>> 🍊 OneDrive                               | 2                |          |   |
| > え Owner ▼ 水島教                                                                | 室                |          | ~ |
| ファイル名(N): マイロゴマーク 6                                                            |                  |          | ~ |
| ファイルの連接(T)、 DNIC 形式 (topo)                                                     |                  |          | ~ |